| Reference     | SSM72572                                                                                                    |
|---------------|----------------------------------------------------------------------------------------------------|
| Models        | Range Rover / L405<br>Range Rover Sport / L494                                                                                                    |
| Title         | SDD fails to program a new KVM with a pre-fix `FK72` on SDD144.02                                                                                                    |
| Category      | Diagnostic Software Hardware                                                                                                    |
| Last modified | 22-Dec-2015 00:00:00                                                                                                    |
| Symptom       | 000101 Diagnostic Concerns                                                                                                    |
| Content       | Issue:<br>When using Symptom Driven Diagnostics (SDD) to program a new Remote Function<br>Actuator - RFA (referred to as the Keyless Vehicle Module - KVM on SDD) on either a<br><b>Range Rover (All New) - L405</b> or <b>Range Rover Sport - L494 14 to 15 MY</b> that has a<br>hardware part number prefix of 'FK72', SDD will resolve the incorrect software and the<br>software download will fail.<br><u>Cause:</u><br>Some files used by SDD to resolve the required software have been incorrectly<br>changed. This means SDD selects the Incorrect software parts for FK72 part RFA.                                                                                                    |
|               | Action:<br>This workaround will load a software file to SDD using the Manual Patch Update<br>process.<br>This Manual Patch will stay on the SDD machine.                                                                                                    |
|               | <ol> <li>Login to SDD.</li> <li>Select 'Continue' on the SDD Warning screen.</li> <li>Select 'Settings' tab.</li> <li>Select 'System Utilities'.</li> <li>Select 'Manual Patch Update'.</li> <li>A pop-up will be displayed for Manual patch selection dialog box.</li> <li>Enter 'MP_L_L0015' in the Manual patch selection dialog box.</li> <li>Select 'OK'.</li> <li>The 'Software Management Wizard' will then download the fix file.</li> <li>The Manual patch update information pop up will ask 'Do you want to install the update now?' Select 'OK'.</li> <li>Select 'OK' when the message 'Please shut down SDD before continuing' is displayed. DO NOT SHUT DOWN THE PC.</li> <li>'Please wait' message is displayed.</li> <li>Select 'OK' when the 'Package has been installed' message is displayed.</li> </ol> |

- 14. Select 'OK' in the Manual patch update information pop up.
- 15. Close the Internet Explorer Window where the SDD program runs.
- 16. Start a new SDD session.
- 17. Program the Keyless Vehicle Module (KVM).
- 18. Close the SDD session.
- 19. Restart the SDD machine.

If this Manual patch fails to correct the concern then a Technical Assistance should be submitted.

**Note:** If this manual patch is not being installed on all SDD machines you may wish to consider labelling the machine.